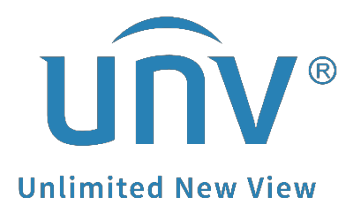

# How to Online Upgrade or Local Upgrade the Uniview Device through EZTools 2.0 and EZTools 3.0?

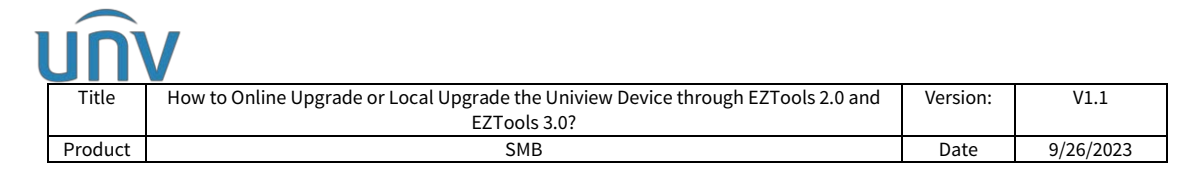

# How to Online Upgrade or Local Upgrade the Uniview Device through EZTools 2.0 and EZTools 3.0?

## Description

**Note:** This method is applicable to most of the scenarios. If the method still cannot solve your problem, it is recommended to consult our Tech Support Team. <u>https://global.uniview.com/Support/Service\_Hotline/</u>

# Preparation

#### Video tutorial:

https://www.youtube.com/watch?v=zCDRqWYP4n4&list=PLrBaKYrUJkiv\_ShCVIqTeIA sOxyFEljjR&index=3

*Note:* The PC must be connected to the internet if you wish to cloud upgrade your device through EZTools 2.0 and EZTools 3.0.

### **Operating Steps**

Device upgrade includes **local upgrade** and **online upgrade**. The upgrading progress is displayed in real time.

**Local upgrade:** Upgrade device(s) using an upgrade file on your computer.

**Online upgrade:** With Internet connection, online upgrade will check the device firmware version, download upgrade files, and upgrade the device. You need to log in first.

#### How to online upgrade your device?

**Preparation:** Connect your device and your PC to the same local network, then open EZTools 2.0 or EZTools 3.0 on your PC.

#### EZTools 3.0.

**Step 1** Click **Search** under **Device Management** to find the device you want to upgrade, and then click + in the operation column to add it to management first.

| un                   | ÌV                                                                                                    |                         |                       |  |  |  |
|----------------------|----------------------------------------------------------------------------------------------------|-------------------------|-----------------------|--|--|--|
| Title                | How to Online Upgrade or Local Upgrade the Uniview Device through EZTools 2.0 and EZTools 3.0?                                                                                                    | Version:                | V1.1                  |  |  |  |
| Produc               | t SMB                                                                                                    | Date                    | 9/26/2023             |  |  |  |
| EZTools              | Total 0 device(s)                                                                                                    | English ~ 🖞             | ≧ ⊘   - □ ×           |  |  |  |
| ٢                    | Device Type All   Keyword  Please enter keywords  Q                                                                                                    |                         |                       |  |  |  |
| Device<br>Management | 💭 Refresh 🗌 📿 Search + Add 🖉 Edit 👔 Delete 🛛 🔆 Check for Updates 🗮 Device Upgrade 🟠 Char                                                                                                    | nnel Upgrade 🕂 Exp      | ort Upgrade Report    |  |  |  |
| 0111                 | 🕆 Change Password 🖉 Modify Network Parameters 🔅 Config 👻                                                                                                    |                         | Selected: 0 device(s) |  |  |  |
|                      | v         Device Name         IP         Model         Version         MAC         Serial No.         Op                                                                                                    | ration Operation Status |                       |  |  |  |
|                      | Search to Add                                                                                                    |                         | ×                     |  |  |  |
| +=<br>×-             | IP Address 0 . 0 . 0 . 0 . 0 . 0 . 0 . 0 . 0 . 0                                                                                                    | Status All              | V                     |  |  |  |
| Calculation          | Keyword Please enter keywords Q                                                                                                    |                         | Search Reset          |  |  |  |
|                      | + Batch Add 🖉 Modify Network Parameters                                                                                                    |                         |                       |  |  |  |
|                      | √         Device Name         Model         IP         Port         Version         Serial No.         MAC           INVISUO210224100         INVISUO210224100         INVISUO210224100         Version         COLITION         MAC | Status                  | Operation<br>F        |  |  |  |
|                      | IPC672LR-AX4DUPKC IPC672LR-AX4 172.1.90.13 80 DIPC-B121 210 12                                                                                                    | Not Add                 | ed 🕂 💡                |  |  |  |

**Step 2** Check the device you wish to upgrade and then click **Check for Updates** to see whether there is any new version to upgrade on the Operation Status column (Upgradeable).

| EZTools              | Total 1 device(s)                                                               | Engl                                                                                         | ish ~ <u>♀</u> ⑦ │ − □ × |
|----------------------|---------------------------------------------------------------------------------|----------------------------------------------------------------------------------------------|--------------------------|
| ٢                    | Device Type All   Keyword  Please en                                            | ter keywords Q                                                                               |                          |
| Device<br>Management | C     Refresh     C     Search     + Add     ∠ Edit     III     III     Deleter | $\frac{1}{2}$ $\frac{1}{2}$ Check for Updates Device Upgrade $\underline{1}$ Channel Upgrade | Export Upgrade Report    |
| 0                    | 🗈 Change Password 🖉 Modify Network Parameters 🔯 Config 👻   🐯 System             | Config 💌 🔔 Export                                                                            | Selected: 1 device(s)    |
| NVR                  | √ Device Name IP Model Version                                                  | MAC Serial No. Operation                                                                     | Operation Status         |
|                      | IPC672LR-AX4D 172.1.90.13 IPC672LR-AX4 DIPC-B1211.6.22.2210                     | .3 6c:f1:7e:4d:14:4e 210235C41N3214000012 🖉 🕞 🛆                                              | Upgradeable.             |
| +-<br>×-             |                                                                                 |                                                                                              |                          |
| Calculation          |                                                                                 |                                                                                              |                          |

**Step 3** Check the device you wish to upgrade and then click **Device Upgrade** (camera) or **Channel Upgrade** (upgrade cameras on NVR).

| EZTools              | Total <mark>1</mark> device(s)    |                    |                         |                                      |                       | English         | ∽ <u>≙</u> ⊘   - □ ×  |
|----------------------|-----------------------------------|--------------------|-------------------------|--------------------------------------|-----------------------|-----------------|-----------------------|
| ٢                    | Device Type All                   | -                  | Keyword Please enter ke | eywords                              | Q                     |                 |                       |
| Device<br>Management | C Refresh C Search                | + Add 🖉            | Edit Delete             | $\frac{N_{e}}{N_{P}}$ Check for Upda | ates 📄 Device Upgrade | Channel Upgrade | Export Upgrade Report |
| 0===                 | 🙃 Change Password 🖉 Modify Networ | k Parameters 🔯 Con | ig 👻 🔅 System Cont      | ig 👻 🔶 Expo                          | ort 🔍 👓 🗸             |                 | Selected: 1 device(s) |
| NVR                  | √ Device Name IP                  | Model              | Version                 | MAC                                  | Serial No.            | Operation       | Operation Status      |
|                      | IPC672LR-AX4D 172.1.90.13         | IPC672LR-AX4       | DIPC-B121               |                                      |                       | 2 E 🛆 e         | Upgradeable.          |

**Step 4** Select the Online Upgrade under **Upgrade Mode** and set up the **Upgrade Config.** Click **Upgrade**.

| Upgrade                                               | ×                                                                                                    | Upgrade Config                              |                                             | × |
|-------------------------------------------------------|----------------------------------------------------------------------------------------------------|---------------------------------------------|---------------------------------------------|---|
| Upgrade Mode:                                         | Template File         Online Upgrade         File Upgrade           Note: This mode obtains upgrade packages from the cloud to upgrade various types of devices.         Image: Cloud to upgrade various types of devices. | Max Upgrades<br>Max. Simultaneous Upgrades: | 10                                          |   |
| Upgrade Config<br>Max Upgrades:<br>Online Upgrade Pat | 10<br>In: C:\Users\Public\EZTools 3\UpgradeBag                                                                                                    | Upgrade Time                                | 2023/8/10 0:00 🔹 ~ 2023/8/10 23:59 🖕        |   |
|                                                       |                                                                                                    | Online Upgrade Path                         |                                             |   |
|                                                       | •                                                                                                    | File Path:                                  | C:\Users\Public\EZTools 3\UpgradeBag Browse | ] |
|                                                       | Upgrade Cancel                                                                                                    |                                             | OK Cancel                                   |   |

|   | un          | V                                                                                 |          |           |  |  |  |  |  |
|---|-------------|-----------------------------------------------------------------------------------|----------|-----------|--|--|--|--|--|
|   | Title       | How to Online Upgrade or Local Upgrade the Uniview Device through EZTools 2.0 and | Version: | V1.1      |  |  |  |  |  |
|   |             | EZTools 3.0?                                                                      |          |           |  |  |  |  |  |
|   | Product     | SMB                                                                               | Date     | 9/26/2023 |  |  |  |  |  |
| E | ZTools 2.0. |                                                                                   |          |           |  |  |  |  |  |

#### Step 1 Click Refresh under Upgrade>Online Upgrade to search for your devices.

| COIS T  | otal 11      | device(s)                    |               | (Q) Refresh | Search Setup  |                  | English 👻 🚱 —           |
|---------|--------------|------------------------------|---------------|-------------|---------------|------------------|-------------------------|
| 2       | All 🗹 IPC    | ✓ NVR ✓ Othe                 | er All Status | *           |               |                  | Please enter keywords Q |
| Cfg.    | L Login      |                              | 1             |             |               |                  |                         |
| el Cfg. | cal Upgrade  | Online Upgrade               |               |             |               |                  |                         |
| V .     | IP           | Model                        | Version       | Serial No.  | Device Status | Upgrade Progress | Operation Status        |
| ade 🗌   | 172.1.90.12  | IPC36185B-<br>ADF28KMC-I0    | GIPC-B6       | 1 3         | Not logged in |                  |                         |
|         | 172.1.90.29  | Unicorn                      | VMS-B1        | 2 5         | Not logged in |                  | ÷                       |
| ance    | 172.1.90.39  | XVR301-04Q                   | NVR-B3        | 2           | Not logged in |                  |                         |
|         | 172.1.90.44  | NVR302-16E2-P16              | NVR-B3        | 2 3         | Not logged in | 7422             | 227                     |
|         | 172.1.90.170 | IPC2K24SE-<br>ADF40KMC+WL+I0 | GIPC-E        | 2 1         | Not logged in |                  |                         |
|         | 172.1.90.179 | IPC675LFW-<br>AX4DUPKC-VG    | GIPC-1        | 2 3         | Not logged in |                  |                         |
|         | 173 1 00 100 | CT 03/11/14                  | QPTS-         |             |               |                  |                         |

**Step 2** Once your devices have been detected, you can click **Upgrade** and then log in your device and check if there is a newer firmware for the device.

| 3.5 | Login (172.1.90.179)                |               |            | × | - |
|-----|-------------------------------------|---------------|------------|---|---|
| .2  |                                     |               |            |   | - |
| 61  |                                     |               |            |   | ŀ |
| .3  | Username                            | admin         |            |   | - |
| з.1 | Password                            | •••••         | ••••       |   |   |
| 2.9 | Note: Please enter the<br>password. | e correct use | ername and |   |   |
| cı  |                                     |               |            |   | ľ |
| 3.  |                                     |               |            |   | ľ |
| )1  | C                                   | Ж             | Cancel     |   | - |

| Online | Upgrade (172.1.S | 90.179)                   |                           |                              |                        | ×                   |
|--------|------------------|---------------------------|---------------------------|------------------------------|------------------------|---------------------|
| √      | IP/Channel       | Device/Channel Nam        | Model                     | Current Version              | New Version            | Release Time        |
| ~      | 172.1.90.179     | IPC675LFW-<br>AX4DUPKC-VG | IPC675LFW-<br>AX4DUPKC-VG | GIPC-B6202.9.5.221122        | GIPC-B6202.10.7.230224 | 2023-03-31 00:00:00 |
|        |                  |                           | Message<br>? Do you       | want to upgrade the software | e?<br>Cancel           |                     |
|        | Refresh          |                           |                           |                              | ОК                     | Cancel              |

|   | un      |                                                                                   |          |           |
|---|---------|-----------------------------------------------------------------------------------|----------|-----------|
|   | Title   | How to Online Upgrade or Local Upgrade the Uniview Device through EZTools 2.0 and | Version: | V1.1      |
|   |         | EZTools 3.0?                                                                      |          |           |
|   | Product | SMB                                                                               | Date     | 9/26/2023 |
| _ |         |                                                                                   | 1.       |           |

**Step 4** Select the device you wish to upgrade and click **OK.** The online upgrade will start automatically. Wait until the upgrade progress is completed.

#### How to Local upgrade your device?

#### EZTools 3.0

All the steps are almost the same as cloud upgrade except that you need to select *File Upgrade under Upgrade Mode and set up File Path in advance*.

| ograde       |                                                                 | 1             |
|--------------|-----------------------------------------------------------------|---------------|
| Upgrade Mode | ○ Template File ○ Online Upgrade ● File Upgrade                 | •             |
| File Path:   |                                                                 | Browse        |
|              | Note: This mode uploads upgrade files to upgrade devices of the | ne same type. |
| Upgrade Cor  | tin 562                                                         |               |
| Max Upgrades | 10                                                              |               |
|              |                                                                 |               |
|              |                                                                 |               |
|              |                                                                 |               |
|              | Upgrade                                                         | Cancel        |

*Note:* The firmware version file must be put in the file path and all firmware must be unzipped except firmware for cameras.

#### EZTools 2.0

**Step 1** Click **Upgrade** on the main menu. Under **Local Upgrade**, select the device(s) and then click **Upgrade**. A dialog box is displayed (take NVR as an example).

|   |         |                   |                    |              | ocharitor              | Derice Deares      | opgrade riogress | operation state |
|---|---------|-------------------|--------------------|--------------|------------------------|--------------------|------------------|-----------------|
|   | Offline | Upgrade (172.1.90 | ).239)             |              |                        |                    |                  | ×               |
|   | √       | IP/Channel        | Device/Channel Nam | Model        | Current Version        |                    |                  |                 |
|   | ~       | 172.1.90.239      | NVR308-64E-B       | NVR308-64E-B | NVR-B3111.31.65.230316 |                    |                  |                 |
|   |         |                   |                    |              |                        |                    |                  |                 |
|   |         |                   |                    |              |                        |                    |                  |                 |
| l |         |                   |                    |              |                        |                    |                  |                 |
| l |         |                   |                    |              |                        |                    |                  |                 |
|   |         |                   |                    |              |                        |                    |                  |                 |
| 1 |         |                   |                    |              |                        |                    |                  |                 |
| 1 |         |                   |                    |              |                        |                    |                  |                 |
| l |         |                   |                    |              |                        |                    |                  |                 |
| l | Upgr    | ade File          |                    |              | Please                 | e choose the corre | ct upgrade file. |                 |
| L | . 5     |                   |                    |              |                        |                    |                  |                 |
|   |         |                   |                    |              |                        |                    | ОК               | Cancel          |
|   |         |                   |                    |              |                        |                    |                  |                 |

| l | un      | V                                                                                 |          |           |
|---|---------|-----------------------------------------------------------------------------------|----------|-----------|
|   | Title   | How to Online Upgrade or Local Upgrade the Uniview Device through EZTools 2.0 and | Version: | V1.1      |
|   |         | EZTools 3.0?                                                                      |          |           |
|   | Product | SMB                                                                               | Date     | 9/26/2023 |
| _ |         |                                                                                   |          |           |

#### Step 2 Select the upgrade version file. Click OK.

#### Note:

1. The upgrade version must be correct for the device. Otherwise, exceptions may occur.

2. For an IPC, the upgrade package (ZIP file) must contain the complete upgrade files.

3. For an NVR, the upgrade file is in .BIN format.

4. You can upgrade NVR channels in batches.

5. Please maintain a proper power supply during the upgrade. The device will restart after the upgrade is completed.